## юmу

FAQs > Technical FAQs > Amazon Alexa > Wie richte ich Alexa für meinen Roboter mit WLAN-Verbindung ein?

## Wie richte ich Alexa für meinen Roboter mit WLAN-Verbindung ein?

Sara - 2023-08-25 - Amazon Alexa

So richtest du Alexa für einen Roboter mit WLAN-Verbindung ein:

- 1. Öffne das Hamburger-Menü in der App
- 2. Klicke auf Smart Assistant und wähle Amazon Alexa aus.

3. Klicke auf den Amazon Alexa Button, um die App zu starten. Wenn die App noch nicht installiert ist, wirst du direkt zum App Store weitergeleitet, um die Amazon Alexa App herunterzuladen.

4. Aktiviere den korrekten Skill. Der Name des Skills entspricht dem Namen der App.

5. Amazon Alexa bittet dich daraufhin, deine Konten zu verbinden. Melde dich mit deinem Roboter-Benutzerkonto an, um den Skill zu aktivieren.

6. Sobald deine Konten verbunden sind, kannst du über Amazon Alexa mit deinem Roboter kommunizieren.